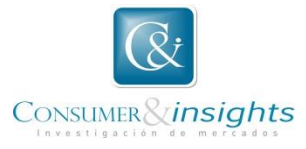

### INSTRUCTIVO PARA MANEJO DE LA PLATAFORMA DE CONTRATISTAS EXTERNOS Y PROVEEDORES C&I.

Este instructivo está diseñado, con el fin de facilitar y agilizar el proceso de registro como contratista externo y/o proveedor en el portal, además de mostrarle como puede radicar y monitorear el estado de sus cuentas de cobro o facturas.

1. Ingrese a la página web de la compañía: <u>http://c-insights.com/</u>. Y de clic en <u>Trabaje con</u> <u>Nosotros</u>, icono que se encuentra ubicado en la parte posterior derecha de la página.

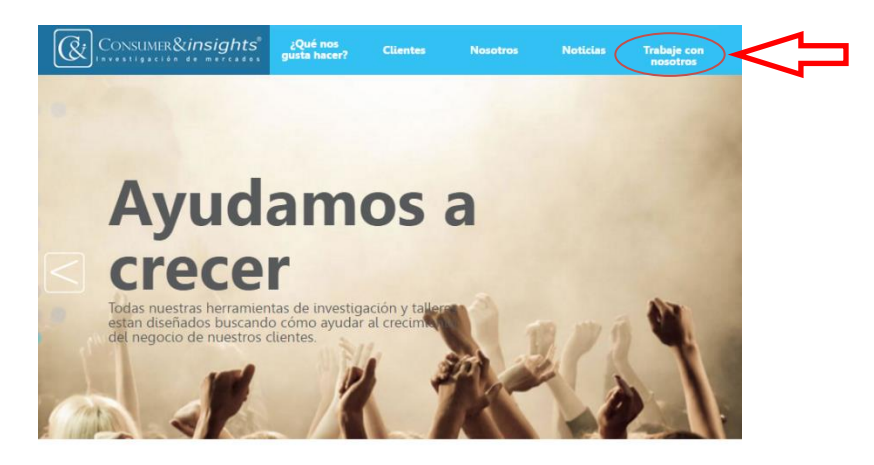

2. Para realizar el registro como proveedor y/o contratista externo de C&I, de clic en el enlace crear una cuenta.

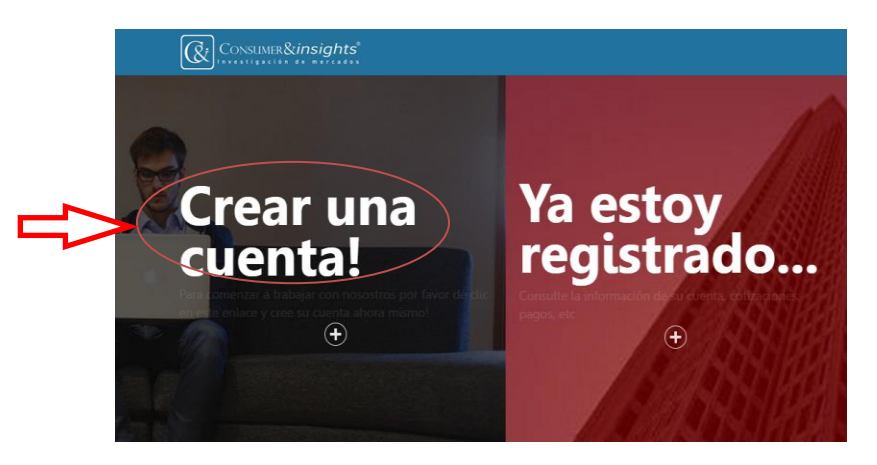

3. Diligencie el formulario en su totalidad iniciando con el modulo Información administrativa.

## Regístrese ahora!

|              | Bienvenido al formulario de registro de proveedor y/o contatista externo                                                                                                    |                                     |  |  |  |  |  |  |
|--------------|----------------------------------------------------------------------------------------------------|-------------------------------------|--|--|--|--|--|--|
|              | Para Consumer Insights es de vital inportancia contar con algunos de sus datos para registrarlo como proveedor y/o contatista externo, por favor diligencie el siguiente formulario: |                                     |  |  |  |  |  |  |
|              | 1. Información administrativa :                                                                                                    |                                     |  |  |  |  |  |  |
| Ć            | *Tipo de identificación                                                                                                    | *Número de identificación           |  |  |  |  |  |  |
|              | Seleccione un tipo de identificación                                                                                                    | <b>T</b>                            |  |  |  |  |  |  |
| $\downarrow$ | *Nombre o razón social                                                                                                    | *Ciudad                             |  |  |  |  |  |  |
|              | "Código de actividad económica                                                                                                    | *Tipo de contibuyente:              |  |  |  |  |  |  |
|              |                                                                                                    | Seleccione un tipo de contribuyente |  |  |  |  |  |  |
|              | Recuerde que el código de la actividad económica o código CIIU lo puede<br>entontrar en su RUT (Registro Único Tributario).                                                          |                                     |  |  |  |  |  |  |

### 4. Diligencie la información de contacto.

|   | 2. Información de contacto: |                      |
|---|-----------------------------|----------------------|
| ſ | *Dirección                  | *Teléfono celular    |
|   |                             |                      |
|   | *Teléfono fijo              | *Correo electrónico  |
|   |                             | @ Correo Electrónico |
|   |                             |                      |

5. Diligencie la Información bancaria e información de contacto. Estos datos son opcionales.

| Número de cuenta                                             | Tipo de cuenta:                         |
|--------------------------------------------------------------|-----------------------------------------|
|                                                              | Seleccione un tipo de cuenta            |
| Entidad bancaria                                             |                                         |
|                                                              |                                         |
|                                                              |                                         |
|                                                              |                                         |
|                                                              |                                         |
| 4. Información de contacto (opcional):                       |                                         |
| 4. Información de contacto (opcional):                       |                                         |
| 4. Información de contacto (opcional):                       | Teléfono contacto                       |
| 4. Información de contacto (opcional):                       | Teléfono contacto                       |
| 4. Información de contacto (opcional):                       | Teléfono contacto                       |
| 1. Información de contacto (opcional):<br>Nombre de contacto | Teléfono contacto<br>Correo electrónico |

6. Si en el módulo de información Administrativa usted seleccionó PERSONA NATURAL REGIMEN SIMPLIFICADO <u>Suba los documentos y soportes requeridos. Escaneados (PDF) y/o</u> <u>comprimidos.</u>

| ut actualizado                                                 | *Fotocopia de Cédula de ciudadanía                              |
|----------------------------------------------------------------|-----------------------------------------------------------------|
| eleccionar archivo Ningún archivo seleccionado                 | Seleccionar archivo Ningún archivo seleccionado                 |
| oja de vida actualizada                                        | *Certificacion de estudios                                      |
| Seleccionar archivo Ningún archivo seleccionado                | Mínimo bachiller o su estudio mas alto que lo acredite para     |
| Cerfificación laboral 1                                        | Insights.                                                       |
| Seleccionar archivo Ningún archivo seleccionado                | Seleccionar archivo Ningún archivo seleccionado                 |
| Cerfificación laboral 2                                        | Certificación bancaria (Opcional)                               |
| Seleccionar archivo Ningún archivo seleccionado                | Seleccionar archivo Ningún archivo seleccionado                 |
|                                                                | Soportes de idioma:                                             |
| Si usted va prestar servicios de traducción en otros idiomas o | deberá adjuntar Seleccionar archivo Ningún archivo seleccionado |

7. Si en el módulo de información Administrativa usted seleccionó PERSONA JURIDICA <u>Suba</u> los documentos y soportes requeridos, escaneados (PDF) y/o comprimidos.

| Rut actualizado                                       | *Certificación de clientes                                                |
|-------------------------------------------------------|---------------------------------------------------------------------------|
| Seleccionar archivo No se eligió archivo              | Seleccionar archivo No se eligió archivo                                  |
| Camara de comercio actualizada                        | *Certificación bancaria                                                   |
| Seleccionar archivo No se eligió archivo              | Seleccionar archivo No se eligió archivo                                  |
| Seleccionar archivo No se eligió archivo              | Soportes de mi equipo de trabaio:                                         |
| Si usted es un contratista de trabajo de campo preser | ial o telefónico en el siguiente campo<br>Holas de vida. Put fotocopia de |

8. La plataforma le asignará como USUARIO el correo electrónico registrado, usted asigne la contraseña y de clic en el botón <u>Registrarme!</u>

| *Usuario              | *Contraseña           |
|-----------------------|-----------------------|
|                       | *Repita su Contraseña |
| 7. Registrese ahora!: |                       |
|                       | Registrarme!          |

**Nota:** Diligencie todos los campos marcados con un asterisco color rojo (\*) pues estos son de carácter obligatorio.

9. Una vez registrado, aparecerá un globo aprobando el registro satisfactorio para que pueda iniciar sesión. Favor dar clic en <u>Aceptar</u>.

| proveedores.c-insights.com dice:                               | ×       |   |
|----------------------------------------------------------------|---------|---|
| Se ha registrado satisfactoriamente!, Ya puede iniciar sesión. |         |   |
|                                                                | Aceptar |   |
|                                                                |         | く |

10. Ya puede iniciar sesión ingresando el usuario y contraseña creados. Dar clic en Enviar.

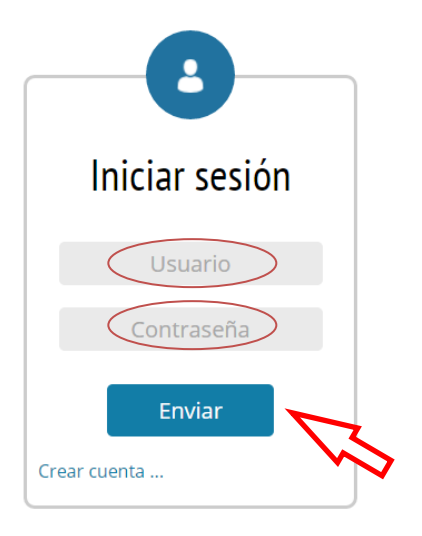

11. El panel principal le dará la Bienvenida a la plataforma (Recuerde que para C&I en muy importante tener su información de contacto, actualícela periódicamente). Cuando actualice la información, de clic en Guardar información e inicie sesión nuevamente.

## Bienvenido(a)! LUISA FERNANDA GONZALEZ PEREZ

| Panel de administración de Proveedor / Contratista externo                                                               |                                      |  |  |  |  |  |
|----------------------------------------------------------------------------------------------------|--------------------------------------|--|--|--|--|--|
| Es importante que su información esté actualizada, si su información ha cambiado por favor actualicela:                  |                                      |  |  |  |  |  |
|                                                                                                    |                                      |  |  |  |  |  |
| 1. Información administrativa :                                                                                          |                                      |  |  |  |  |  |
| *Tipo de identificación                                                                                                  | *Número de identificación            |  |  |  |  |  |
| Nit                                                                                                    | 1072649445                           |  |  |  |  |  |
| *Nombre o razón social                                                                                                   | *Ciudad                              |  |  |  |  |  |
| LUISA FERNANDA GONZALEZ PEREZ                                                                                            | BOGOTÁ D.C.                          |  |  |  |  |  |
| *Código de actividad económica                                                                                           | *Tipo de contibuyente:               |  |  |  |  |  |
| 8211                                                                                                    | Persona natural régimen simplificado |  |  |  |  |  |
| Recuerde que el código de la actividad económica o código CIIU lo puede entontrar en su RUT (Registro Único Tributario). |                                      |  |  |  |  |  |
| 7. Guarde la información!                                                                                                |                                      |  |  |  |  |  |
|                                                                                                    |                                      |  |  |  |  |  |

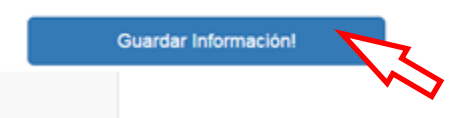

12. En la parte superior izquierda encontrará el menú donde puede consultar la información respecto a sus Órdenes de compra y/o Servicio, las Cuentas de Cobro y/o Facturas emitidas.

|  |   | CONSUMER&insight                      | s*                                  |
|--|---|---------------------------------------|-------------------------------------|
|  | / | ♣ Inicio \$ Cuentas de cobro/Facturas | Bienvenido(a)!                      |
|  |   | Orden de compra / Orden de servicio   | Panel de administración de Proveed  |
|  |   | Cerrar sesión     Ayuda               | Es importante que su información es |
|  |   | ✓ ¿Cómo hacer mi cuenta de<br>cobro?  | 1. Información administrativa :     |

13. Para Contactarnos de forma inmediata use el botón ?Ayuda.

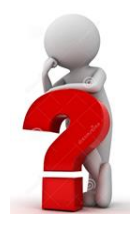

- 14. Usted ya se encuentra registrado en la base de datos de los proveedores y/o contratistas externos seleccionados por Consumer & Insights.
- 15. En el momento que C&I Requiera de sus Servicios y/o productos el encargado le emitirá una Orden de Compra y/o Servicio e inmediatamente le será notificado por correo electrónico así:

| Alerta! C&I le ha enviado una nueva Orden de compra / Orden de 🛧 🗸 🖪                                                             |
|----------------------------------------------------------------------------------------------------|
| colaboradoresexternos@c-insights.com Agregar a contactos 04:02 p.m. Para: Igonzalezjuez@hotmail.com ¥                            |
| Apreciado LUISA FERNANDA GONZALEZ PEREZ:                                                                                         |
| Consumer Insights le ha enviado una nueva Orden de compra / Orden de servicio, para consultarla dé<br>clic en el siguiente link. |
| http://www.proveedores.c-insights.com/login_form.php                                                                             |
| Recuerde que debe aprobar la Orden de compra / Orden de servicio dando clic en el botón APROBAR<br>AHORA.                        |
| Gracias por trabajar con nosotros.                                                                                               |
|                                                                                                    |

### 16. De clic en el vínculo enviado e inicie la sesión.

Apreciado LUISA FERNANDA GONZALEZ PEREZ:

Consumer Insights le ha enviado una nueva Orden de compra / Orden de servicio, para consultarla dé clic en el siguiente link.

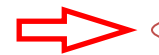

http://www.proveedores.c-insights.com/login\_form.php

Recuerde que debe aprobar la Orden de compra / Orden de servicio dando clic en el botón APROBAR AHORA.

17. En la parte superior izquierda se visualiza el menú. Dar clic en el botón <u>Orden de</u> <u>Compra/Orden de Servicio</u>

| Consumer&insight                                  | s                                  |
|---------------------------------------------------|------------------------------------|
| ♣ Inicio<br>\$ Cuentas de cobro/Facturas          | Bienvenido(a)!                     |
| Orden de compra / Orden de servicio Cerrar sesión | Panel de administración de Proveed |

18. Una vez dado el clic en Orden de Compra/Orden de Servicio, aparece la <u>Administración</u> de la misma, allí encontrará toda la información, favor de clic en el botón <u>Ver Detalles.</u>

## Administrar Orden de compra / Orden de servicio

| Recuerde que sus<br>detalles".<br>Para radicar una C | Ordenes de com<br>uenta de cobro c | pra / Ordenes de<br>Pactura dé clic e | servicio deben<br>n el botón "Ver | ser aj<br>detall | probadas, p<br>es". | ara aprobar una Orden de com             | pra / orden de servicio dé clic en | el botón "Ver |  |
|------------------------------------------------------|------------------------------------|---------------------------------------|-----------------------------------|------------------|---------------------|------------------------------------------|------------------------------------|---------------|--|
| En sistema de info                                   | rmación existen l                  | as siguientes Ord                     | enes de compra                    | a / Oro          | denes de se         | ervicio:                                 |                                    |               |  |
| Mostrar 10 🔻                                         | registros                          |                                       |                                   |                  |                     |                                          | Buscar:                            |               |  |
| Consecutivo                                          | Aprobada<br>≑                      | Decripción<br>≑                       | Fecha de<br>creación              | \$               | Valor<br>≑          | Estado 🌩                                 | Razón social / Nombre ≑            | Acciones 🔶    |  |
| 9                                                    | NO Aprobada                        | Prueba interna                        | 24-05-2016                        |                  | 100.000             | Pendiente aprobacion por el<br>proveedor | LUISA FERNANDA<br>GONZALEZ PEREZ   | Ver detailes  |  |
| Mostrando 1 de 1                                     | - Total 1 registros                |                                       |                                   |                  |                     |                                          | Anterio                            | 1 Siguiente   |  |

19. Al dar clic en el botón <u>Ver Detalles</u>, se muestra la información de la Orden de Compra/Orden de Servicio. Para visualizar la Orden de compra y/o servicio en PDF de <u>Clic</u> aquí para ver la orden de compra.

#### Administrar la Orden de compra / Orden de servicio!

| Aun no ha aprobado la orden de compra! APROBAR A        | NHORAL                                     |
|---------------------------------------------------------|--------------------------------------------|
| 1. Información de la Orden de compra / Orden de servici | io :                                       |
| Descripción                                             | Proveedor                                  |
| Prueba interna                                          | LUISA FERNANDA GONZALEZ PEREZ              |
| Fecha de envío al proveedor                             | Estado                                     |
| 2016-05-24                                              | Pendiente aprobacion por el proveedor      |
| Valor economico                                         | Ver la Orden de compra / Orden de servicio |
| 100.000                                                 | Clic aqui para ver la orden de compra      |
|                                                         |                                            |

20. Una vez revisada y aprobada, de clic en el botón Aprobar Ahora.

| Administrar la Orden de com                                | ora / Orden de servicio!                   |
|------------------------------------------------------------|--------------------------------------------|
| Aun no ha aprobado la orden de comprat APROBAR AHORA       | $\triangleleft$                            |
| 1. Información de la Orden de compra / Orden de servicio ; |                                            |
| Descripción                                                | Proveedor                                  |
| Prueba interna                                             | LUISA FERNANDA GONZALEZ PEREZ              |
| Fecha de envio al proveedor                                | Estado                                     |
| 2016-05-24                                                 | Pendiente aprobacion por el proveedor      |
| Valor economico                                            | Ver la Orden de compra / Orden de servicio |
| 100.000                                                    | Clic aqui para ver la orden de compra      |

21. Una vez aprobada, aparecerá un globo indicando que el proceso fue satisfactorio. Favor dar clic en <u>Aceptar</u>.

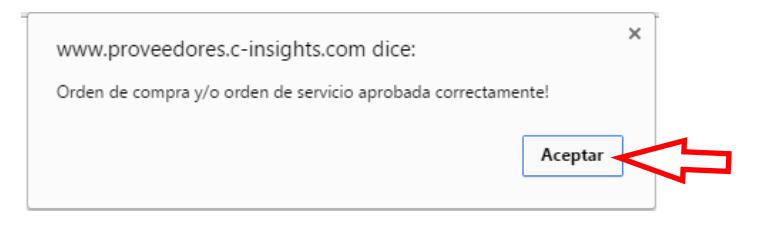

22. En este momento cambia el estado de la orden de compra y/o servicio, a En ejecución, que permanecerá en este estado hasta que se finalice a satisfacción el servicio prestado o la compra realizada.

# Administrar Orden de compra / Orden de servicio

| Recuerde que sus<br>detalles".<br>Para radicar una C | Ordenes de con      | npra / Ordenes de<br>o Factura dé clic e | servicio deben se<br>n el botón "Ver de | r aprobadas<br>talles". | , para aprobar una Orden (                            | de compra / o     | rden de servicio dé c            | lic en | el botón "Ver |      |
|------------------------------------------------------|---------------------|------------------------------------------|-----------------------------------------|-------------------------|-------------------------------------------------------|-------------------|----------------------------------|--------|---------------|------|
| En sistema de info                                   | rmación existen     | las siguientes Orde                      | enes de compra /                        | Ordenes de              | servicio:                                             |                   |                                  |        |               |      |
| Mostrar 10 🔻                                         | registros           |                                          |                                         |                         |                                                       |                   | Buscar:                          |        |               |      |
| Consecutivo                                          | Aprobada<br>\$      | Decripción<br>\$                         | Fecha de<br>creación ≑                  | Valor<br>≑              | Estado                                                | ¢                 | Razón social /<br>Nombre         | \$     | Acciones      | \$   |
| 9                                                    | Aprobada            | Prueba interna                           | 24-05-2016                              | 100.000                 | En ejecución - Pendiente<br>satisfacción por parte de | recibido a<br>C&I | LUISA FERNANDA<br>GONZALEZ PEREZ | :      | Ver detailes  | s    |
| Mostrando 1 de 1 -                                   | - Total 1 registro: | 5                                        |                                         |                         |                                                       |                   | Ar                               | nterio | 1 Sigui       | ente |

23. Una vez usted haya finalizado la prestación del servicio o entregados los productos solicitados, el equipo de C&I procederá a evaluar dicho servicio, de acuerdo a los estándares de calidad establecidos para dar el visto bueno u Ok a satisfacción y de esta manera pueda generar su cuenta de cobro y/o Factura. Cuando C&I emita el recibido a satisfacción, llegará a su correo electrónico; un mensaje indicándole que puede radicar su factura o cuenta de cobro. (La factura y/o cuenta de cobro solo se tendrá en cuenta si se radica por la plataforma).

| Alerta! C&I ya puede radicar una Orden de compra o Factura! 🔨 🛧 🗸 🗖 🔺                                                                                                    |
|----------------------------------------------------------------------------------------------------|
| colaboradoresexternos@c-insights.com (colaboradoresexternos@c-insights.com) Agregar a contac<br>Para: Igonzalezjuez@hotmail.com *                                                   |
| Apreciado LUISA FERNANDA GONZALEZ PEREZ:                                                                                                    |
| Consumer Insights ha modificado el estado de una Orden de compra / Orden de servicio, ya puede radicar su factura o cuenta de cobro, para radicarla dé clic en el siguiente enlace. |
| http://www.proveedores.c-insights.com/login_form.php                                                                                                    |
| Gracias por trabajar con nosotros.                                                                                                    |

24. Ingrese al link de <u>Orden de Compra/Orden de Servicio</u>, donde se mostrará el estado de recibido a satisfacción. Favor dar clic en <u>Ver Detalles</u>.

# Administrar Orden de compra / Orden de servicio

| En sistema de información existen las siguientes Ordenes de compra / Ordenes de servicio:          Mostrar       10 • registros       Buscar:         Consecutivo       Aprobada       Decripción       Fecha de creación \$       Valor       Estado \$       Razón social / Nombre \$       Accientical de compra / Nombre \$ | Ver     |
|----------------------------------------------------------------------------------------------------|---------|
| Consecutivo<br>Aprobada<br>$\Rightarrow$ $\Rightarrow$ $extrm{Perchade}{Pecripción}$ $extrm{Fechade}{Pecripción}$ $extrm{Valor}{Pecripción}$ $extrm{Valor}{Pecripción}$ $extrm{Razón social / Nombre }$ $extrm{Accin}$                                                                                                    |         |
|                                                                                                    | nes 🌲   |
| 9 Aprobada Prueba interna 24-05-2016 100.000 OK - Ya tiene el recibido a LUISA FERNANDA OVER<br>satisfacción GONZALEZ PEREZ                                                                                                    | etalles |

25. Al dar clic en <u>Ver Detalles</u>, en la parte inferior izquierda puede adjuntar factura o cuenta de cobro.

| 1. Información de la Orden de compra / Orden de servicio :            |                                            |  |  |  |  |
|-----------------------------------------------------------------------|--------------------------------------------|--|--|--|--|
| Descripción                                                           | Proveedor                                  |  |  |  |  |
| Prueba interna                                                        | LUISA FERNANDA GONZALEZ PEREZ              |  |  |  |  |
| Fecha de envío al proveedor                                           | Estado                                     |  |  |  |  |
| 2016-05-24                                                            | OK - Ya tiene el recibido a satisfacción   |  |  |  |  |
| Valor economico                                                       | Ver la Orden de compra / Orden de servicio |  |  |  |  |
| 100.000                                                               | Clic aqui para ver la orden de compra      |  |  |  |  |
|                                                                       |                                            |  |  |  |  |
| 2. Adjunte la cuenta de cobro o factura:                              |                                            |  |  |  |  |
| Cuenta de cobro / Factura<br>Seleccionar archivo No se eligió archivo |                                            |  |  |  |  |
| Radicar cuenta de cobro / factural                                    |                                            |  |  |  |  |

Administrar la Orden de compra / Orden de servicio!

26. Para realizar la cuenta de cobro, C&I brinda un paso a paso, lo puede encontrar en el menú, ¿Cómo hacer mi cuenta de cobro?, donde explican la manera fácil como debe diligenciarla.

| CONSUMER&insights                                               | S <sup>®</sup>                    |
|-----------------------------------------------------------------|-----------------------------------|
| <ul><li>A Inicio</li><li>\$ Cuentas de cobro/Facturas</li></ul> | Administrar la (                  |
| Crden de compra / Orden de servicio                             | 1. Información de la Orden de com |
| Editar Orden de compra /<br>Orden de servicio                   | Descripción<br>Prueba interna     |
| L Cerrar sesión                                                 | Fecha de envío al proveedor       |
| ? Ayuda                                                         | 2016-05-24                        |
| ✓ ¿Cómo hacer mi cuenta de<br>cobro?                            | Valor economico<br>100.000        |

# ¿Cómo hacer mi cuenta de cobro?

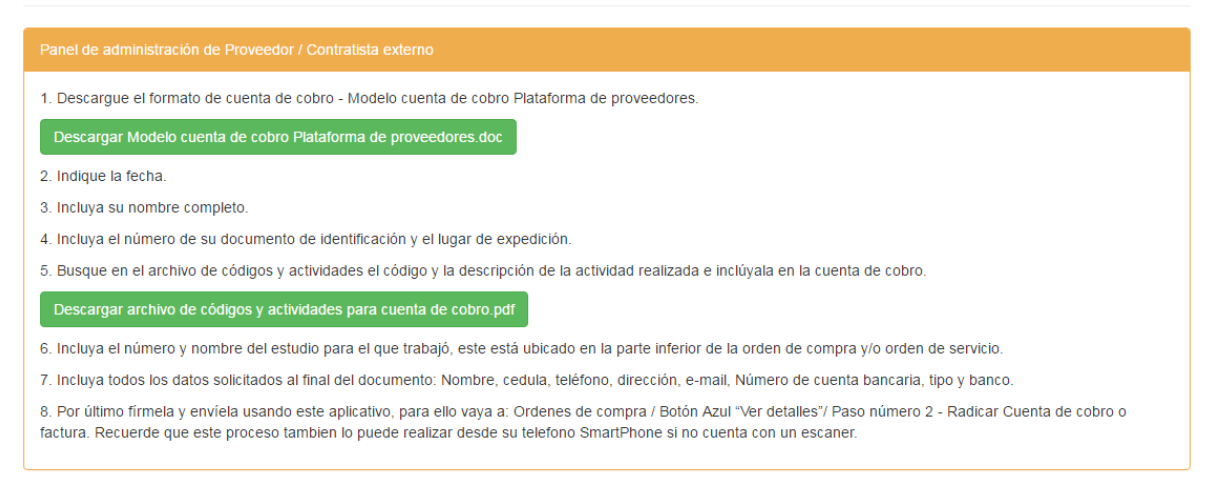

27. Una adjunte la cuenta de cobro y/o factura, dar clic en Radicar Cuenta de Cobro/Factura.

Administrar la Orden de compra / Orden de servicio!

| 1. Información de la Orden de compra / Orden de servicio :               |                                            |
|--------------------------------------------------------------------------|--------------------------------------------|
| Descripción                                                              | Proveedor                                  |
| Prueba interna                                                           | LUISA FERNANDA GONZALEZ PEREZ              |
| Fecha de envío al proveedor                                              | Estado                                     |
| 2016-05-24                                                               | OK - Ya tiene el recibido a satisfacción   |
| Valor economico                                                          | Ver la Orden de compra / Orden de servicio |
| 100.000                                                                  | Clic aqui para ver la orden de compra      |
|                                                                          |                                            |
| 2. Adjunte la cuenta de cobro o factura:                                 |                                            |
| Cuenta de cobro / Factura<br>Seleccionar archivo<br>No se eligió archivo |                                            |
| Radicar cuenta de cobro / factural                                       |                                            |

28. Por políticas internas, C&I paga a 45 días hábiles después de radicada la cuenta de cobro y/o factura. Usted podrá monitorear periódicamente el estado de sus <u>Cuentas de Cobro /</u> <u>Factura</u>. La plataforma le asignara una fecha de proyección para su pago.

| # Inicio                             | Ver     | Cuenta               | s de col               | bro y/o Fa             | acturas               |                                    |              |                    |                 |
|--------------------------------------|---------|----------------------|------------------------|------------------------|-----------------------|------------------------------------|--------------|--------------------|-----------------|
| \$ Cuentas de cobro/Facturas         |         |                      |                        | -                      |                       |                                    |              |                    |                 |
| Ver cuentas de cobro/facturas        | Para ra | dicar una Cuenta     | de cobro o Factura,    | por favor vaya a Orde  | nes de compra y dé d  | lic en el botón "Ver detalles", no | o olvide que | para radicar una   | cuenta de cobro |
| Eliminar cuenta de<br>cobro/factura  | factura | debe solicitar el re | ecibido a satisfacció  | n por parte de Consum  | ner Insights.         |                                    |              |                    |                 |
| Orden de compra / Orden de servicio  | En sist | ema de informació.   | n usted ha cargado     | las siguientes cuentas | de cobro y/o facturas | κ.                                 |              | Buscar             |                 |
| L Cerrar sesión                      | MOSUR   | i i v v regisa       | 105                    |                        |                       |                                    |              | Dubudi.            |                 |
| ₹ Ayuda                              | #       | Orden de<br>compra 🌣 | Fecha de<br>Radicación | Proyección de<br>Pago  | e<br>© Estado ©       | Razón social / Nombre‡             | Valor<br>¢   | Fecha de<br>pago 🗘 | Acciones        |
| ✓ ¿Cômo hacer mi cuenta de<br>cobro? | 4       | Prueba interna       | 24-05-2016             | 05-07-2016             | En trámite de<br>pago | LUISA FERNANDA<br>GONZALEZ PEREZ   | 100.000      |                    | Ver Detailes.   |
|                                      |         |                      |                        |                        |                       |                                    |              |                    | -               |

29. Cuando C&I efectué el pago de su cuenta de cobro y/o factura usted recibirá en su correo electrónico registrado el siguiente mensaje:

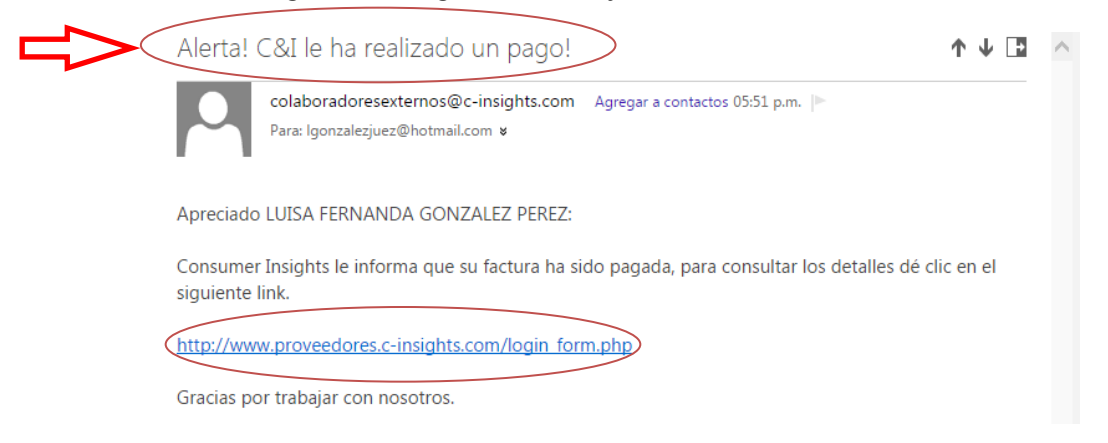

- 30. Para corroborar el estado actual de su cuenta de cobro:
  - ✓ Clic \$Cuentas de cobro y/o facturas
  - ✓ Clic Ver cuentas de cobro
  - ✓ Clic ver detalles.

## Información de la Factura / Orden de compra / Orden de servicio

| Información de la Factura :                     |                                 |
|-------------------------------------------------|---------------------------------|
| Valor economico                                 | Proveedor / Contratista externo |
| 100.000                                         | LUISA FERNANDA GONZALEZ PEREZ   |
| Ver la Orden de compra / Orden de servicio      | Estado                          |
| Clic aqui para ver la orden de compra           | Pagada                          |
| Ver la Factura                                  |                                 |
| Clic aqui para ver la Factura / Cuenta de cobro | •                               |
|                                                 |                                 |

Así finaliza el proceso de compra con Proveedores y Contratistas Externos. Una manera más fácil y cómoda de realizar los procesos.

Recuerde si tiene alguna inquietud contáctenos de forma inmediata con solo un clic en el botón **?Ayuda**.

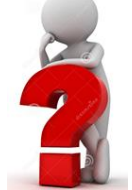